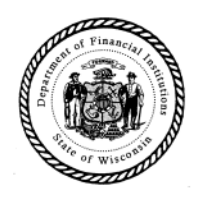

# **UCC Search Guide**

# Free Search

# Step 1: Navigate to the free UCC Search

The free UCC Search may be accessed from the home page without logging in.

| •                                                                                                    | Wisconsin Department of Financial Institutions<br>Trademark Registration and Uniform Commercial Code Filing System                                                                                                    |                                                                                                    |                                                                                                    |  |  |  |  |
|----------------------------------------------------------------------------------------------------|----------------------------------------------------------------------------------------------------|----------------------------------------------------------------------------------------------------|----------------------------------------------------------------------------------------------------|--|--|--|--|
| Welcome to the Wisconsin Department of f<br>To register a Trademark or file a UCC in Wis<br>copy requests for records. You will also login<br>notifications.<br>To search for records, without an account, of<br>Create<br>User | inancial Institutions Trademark registration and i<br>consin and pay the required fees, create a free a<br>n to monitor Trademark registration and UCC filir<br>silok on the "Trademark Search" and "Uniform Co<br>Login | Uniform Commercial Code (UCC) filing system.<br>ccount. You will login to submit filings, UCC-11 info<br>ngs by searching for the records, then clicking on 1<br>mmercial Code Search' boxes below.<br>Trademark<br>Search | rmation requests, secured party requests, and<br>he "follow" button to receive automatic<br>Uniform<br>Commercial Code<br>Search |  |  |  |  |
| State of Wisconsin<br>Department of Financial Institutions                                                                                                    | Contact Information<br>Service by Phone<br>746 Mutto 430 PM<br>Mondoy - Friday (Ecept Holidays)<br>(602) 964-3015                                                                                                    | Walk-In Service<br>7:45 AM to 4:30 PM<br>Monday - Friday (Except Holidays)<br>4872 Mediano Yandi Way, Narth Tower Madison, Wi                                                                                              | <b>Email</b><br>DR-Trademarkædfl.wisconsin.gov<br>DR-UCC@dfl.wisconsin.gov                                                       |  |  |  |  |

Or, when logged in, this search is available under the Search menu.

|               | WISCONSIN                      | ≡        |            |          |                 |                 |                 |            | <u>іі</u> т |
|---------------|--------------------------------|----------|------------|----------|-----------------|-----------------|-----------------|------------|-------------|
| Menu          | 1                              | Dashboo  | ard 🕕      |          |                 |                 |                 |            |             |
| EU C          | Filings                        | Receip   | ots        | 5        | Certificates    |                 | Notification(s) | ¢          | Unfinish    |
| Q s           | Search                         | 0        | Vie        | w All 🗲  | 0               | View All >      | 0               | View All > | 4           |
| • с<br>• т    | JCC Search<br>Trademark Search | Trad     | lemark UCC | Followed | Records Data Sa | les             |                 |            |             |
| <i>₹</i> ĝ} N | My Profile                     | Registro | ation #    |          |                 | Registration Do | ate             |            |             |
|               |                                |          |            |          |                 |                 | No Record       | s Found    |             |
|               |                                |          |            |          |                 |                 |                 |            |             |
|               |                                |          |            |          |                 |                 |                 |            |             |

### Step 2: Enter Search Criteria

The system displays the Lien Records Search screen.

- Select the Debtor Name or IFS/Filing Number tab to begin your search.
- If searching by Debtor >Select the Individual or Organization drop down selection. See <u>Search Tips</u> for exceptions.
- When searching by name, either Surname for an Individual or Organization Name for an Organization are required.
- Select how the name search is to be conducted using the radio buttons under the Individual or Organization selection.
  - Starts With: this search will return records that start with the name entered. There can be characters after, but not before. Example: searching for "Sanders" will return "Sanders" and "Sanderson" but will not return "Sander" or "O'Sanders".
  - **Contains:** this search will return any record where the name contains the string of characters that you entered, anywhere in the name. Example: searching for an organization name of "Cordwood" will return "Cordwood Farms" and "Chuck's Cordwood" but will not return "Cords of Wood R Us".
  - **Exact Match:** this search will return all records where the debtor's name matches what you entered exactly. Example: searching for "The Prawn Shop" will only return records where the name is "The Prawn Shop". It will not return "Prawn Shop" or "The Prawn Shop LLC".
  - Standard Search Logic: this search is based on the Model Administrative Rules (MARS) developed by the International Association of Commercial Administrators (IACA). This is the standard used for the paid UCC-11 search. See <u>Search Tips</u> for detailed guidance and keying standards.

| Lien Records Search 🛛 🏮  |               |                       |   |                     |   |                                |      |
|--------------------------|---------------|-----------------------|---|---------------------|---|--------------------------------|------|
| Debtor Name IFS/Filin    | g Number      |                       |   |                     |   |                                |      |
| Individual               | *             | Surname               |   | First Personal Name |   | Additional Name(s)/ initial(s) |      |
| • Starts With Contains   | C Exact Match | Standard Search Logic |   |                     |   |                                |      |
| Lien Status              |               | City                  |   | State               |   |                                |      |
| Select Lien Status       | -             | Enter City            |   | Select State        | * |                                |      |
| IFS Filing Date and Time |               |                       |   |                     |   |                                |      |
| Start Date               |               | Stort Time            |   | End Date            |   | End Time                       |      |
| Start Date               | Ē             | 12:00 AM              | J | End Date            | ۵ | 11:59 PM                       | O    |
|                          |               |                       |   |                     |   | Clear Se                       | arch |

• Debtor Name search has additional, optional search options to help refine the search. The results can be narrowed by Lien Status, City and/or State of Debtor, and IFS Filing Date/Time.

| Lien Records Search 🚯                      |                       |                     |                                |
|--------------------------------------------|-----------------------|---------------------|--------------------------------|
| Debtor Name IFS/Filing Number Individual   | Surname               | First Personal Name | Additional Name(s)/ initial(s) |
| Starts With      Contains      Exact Match | Standard Search Logic |                     |                                |
| Lien Status Select Lien Status             | City<br>Enter City    | Select State        |                                |
| IFS Filing Date and Time                   | Start Time            | End Date            | Fnd Time                       |
| Start Date                                 | 12:00 AM              | End Date            | 11:59 PM (S                    |
|                                            |                       |                     | Clear Search                   |

• Click the **Search** button.

#### **Step 3: Review the Search Results**

The system displays the search results in a data grid.

| 40               |                                  |                      |                                   |                       |                     |        |
|------------------|----------------------------------|----------------------|-----------------------------------|-----------------------|---------------------|--------|
| IF5 #            | Filing Type                      | Debtor Name          | Secured Party Name                | Debtor City & State   | Filed Date/Time     | Status |
| 20191021000391-1 | UCCI Initial Financing Statement | DONALD L SMITH       | U.S. BANK NATIONAL ASSOCIATION    | NEKOOSA               | 10/21/2019 08:35 AM | Lapsed |
| 20241220000004-9 | UCCI Initial Financing Statement | Mark Smith           | Royal Credit Union                | Birchwood             | 12/20/2024 01:07 AM | Active |
| 170007495530     | UCCI Initial Financing Statement | JEDIDIAH SMITH       | MATCO TOOLS CORPORATION           | Wisconsin, MONROE     | 05/31/2017 03:19 PM | Active |
| 20241126000326-3 | UCCI Initial Financing Statement | ANDRE SMITH          | HEIGHTS FINANCE                   | Milwaukee             | 11/25/2024 08:30 AM | Active |
| 20220113000138-1 | UCC1 Initial Financing Statement | JACKSON MATHEW SMITH | LAONA STATE BANK                  | Wabeno                | 01/13/2022 09:45 AM | Active |
| 20240410000533-0 | UCC1 Initial Financing Statement | ROBERT J SMITH       | MATCO TOOLS CORPORATION           | Sun Prairie           | 04/10/2024 03:01 PM | Active |
| 20240307000008-6 | UCCI Initial Financing Statement | RALPH LEWIS SMITH JR | Kubota Credit Corporation, U.S.A. | Wisconsin, WITTENBERG | 03/07/2024 05:06 AM | Active |
| 20210722000281-5 | UCCI Initial Financing Statement | Daniel Smith         | Royal Credit Union                | River Falls           | 07/22/2021 10:31 AM | Active |
| 20210514000187-3 | UCCI Initial Financing Statement | CHRISTOPHER B SMITH  | WESTCONSIN CREDIT UNION           | Trego                 | 05/14/2021 09:39 AM | Active |
| 20210105000339-0 | UCCI Initial Financing Statement | ADAM E ŚMITH         | DEERE & COMPANY                   | Shell Lake            | 01/05/2021 10:26 AM | Active |
|                  |                                  |                      |                                   | Items per page: 10    | ✓ 1 – 10 of 2179    | $\sim$ |

Click on the link in the IFS # column to view certain details about the record, such as Filing Type, Filing Date and Lapse Dates, Status and Filing History.

| UCC Search Info                                    |                                                 |                                         |                          | Back |
|----------------------------------------------------|-------------------------------------------------|-----------------------------------------|--------------------------|------|
| IFS Number<br>20191021000391-1<br>Status<br>Lapsed | Filing Type<br>Initial Financing Statement      | Filing Date/Time<br>10/21/2019 08:35 AM | Lapse Date<br>10/21/2024 |      |
| Filing History                                     |                                                 |                                         |                          |      |
| Record Number<br>20191021000391-1                  | Filing Type<br>UCCI Initial Financing Statement | Filing Date/Time<br>10/21/2019 08:35 AM |                          |      |
| Record Number<br>20230323000543-3                  | Filing Type<br>UCC3 Termination                 | Filing Date/Time<br>03/23/2023 03:04 PM |                          |      |

# **UCC-11 Search Request**

# Step 1: Navigate to the UCC-11 Information Request

Select **Filings > UCC** from the menu after logging into the online account. Then, select UCC-11 Information Request from the tiles.

The system displays the Search Criteria page of the UCC-11 Information Request. On this screen there will be several sections.

- **Through Date:** This is the date that the Department of Financial Institutions is certifying that all lien filings received as of that date have been processed.
- Search Criteria: Choose to search by Debtor name or Record Number (s)
- Certified Type: Choose Non-Certified or Certified
- **Search By Debtor:** (if Debtor was chosen in the Search Criteria) enter the name of the individual or organization that you are searching for.
- Search by Record Number: (if Record Number was chosen in the Search Criteria) choose up to six IFS numbers to search per request.

Click on the **Next** button.

| C11 Information                                                                                                    | Request ()                    |                                                      |  |
|----------------------------------------------------------------------------------------------------|-------------------------------|------------------------------------------------------|--|
| Through Date                                                                                                    | D                             |                                                      |  |
| Certified Through Do<br>02/17/2025                                                                                                    | ite                           |                                                      |  |
| Search Criteria                                                                                                    | 0                             |                                                      |  |
| Select an option th                                                                                                    | rough which you would like to | search the file                                      |  |
| • Debtor O F                                                                                                    | ecord Number                  |                                                      |  |
| Debtor     F                                                                                                    | Certified                     |                                                      |  |
| Debtor F     F     Certified Type     Non-Certified     Search By Debtor                                                                                                    | Certified                     |                                                      |  |
| Debtor     F  Certified Type  Non-Certified  Search By Debtor  Select Type*  Individual                                                                                                    | Certified                     |                                                      |  |
| Debtor     F  Certified Type     O     Non-Certified  Search By Debtor  Select Type* Individual's surrame*                                                                                                | Certified                     | *<br>First Personal Name                             |  |
| Debtor     P     Debtor     P     Certified Type     Certified     Ype     Non-Certified     Search By Debtor     Select Type*     Individual     Individual     Enter Individual's                       | ecord Number                  | First Personal Name     Enter First Personal Name    |  |
| Debtor     P     Debtor     P     Certified Type     Certified     Non-Certified     Search By Debtor     Select Type*     Individual's     Individual's     Center Individual's     Additional Name(s)/k | ecord Number                  | First Personal Name Enter First Personal Name Suffix |  |

#### Step 2: Enter information options if you chose by Debtor

The system displays the Information Options page of the UCC-11 Information Request. On this screen, you will see several sections.

- Status for Financing Statements: The database consists of all active records and those records that have been lapsed for less than one year. This option allows you to choose to see all records or unlapsed records only.
- **Include Record Copies:** You will always receive a listing of the financing statement that meet your search criteria. If you also want to receive copies of the images of those filings, select Yes. If you do not need copies and only want the listing, select No.
- Additional Search: This section is optional if you would like to narrow the search results based on time period, specific city, town or village of the debtor that you are searching for and the state of the debtor that you are searching for.

### Click on the **Next** button.

| UCC11 Information Request 0                                                                                                    |           |
|----------------------------------------------------------------------------------------------------|-----------|
| Status for Financing Statements 0                                                                                                    |           |
| All (Includes unlapsed and lapsed statements of 1 year or less)     Unlapsed records only                                                                                  |           |
| Include Record Copies 0                                                                                                    |           |
| <ul> <li>Ves (Furnish a listing of financing statements. Copies are provided).</li> <li>No (Furnish a listing of financing statements. No copies are provided).</li> </ul> |           |
| Additional Search 0                                                                                                    |           |
| Specific Time Period Search                                                                                                    |           |
| Specify City/Town/Village                                                                                                    |           |
| Specify State                                                                                                    |           |
|                                                                                                    | Back Next |

# Step 3: Review your selections

The system displays the Review page of the UCC-11 Information Request. On this screen, you will have an opportunity to review the search criteria that you entered for accuracy and review the charges for your selections. You can click the edit button in each section to make corrections or click on the Back button.

| 25 | VCC11 Information Request 1                                                                        |                                                   |                                                                    |                                 |      |                |
|----|----------------------------------------------------------------------------------------------------|---------------------------------------------------|--------------------------------------------------------------------|---------------------------------|------|----------------|
|    | Search Criteria                                                                                    |                                                   |                                                                    |                                 |      | ľ              |
|    | Certified Through Date<br>02/17/2025<br>Debter First Name<br>Marissa                               | Search By<br>Debtor<br>Debtor Last Name<br>Murphy |                                                                    | Certified Type<br>Non-Certified |      |                |
|    | Information Options                                                                                |                                                   |                                                                    |                                 |      | ď              |
|    | Status for Financing Statements<br>All (Includes unlapsed and lapsed statements of 1 year or less) |                                                   | Include Record Copies<br>Yes (Furnish a listing of financing state | ements. Copies are provided).   |      |                |
|    | Item                                                                                               |                                                   | Unit Price                                                         | Unit                            |      | Price          |
|    | Search Listing                                                                                     |                                                   | \$7.00                                                             | 1                               |      | \$7.00         |
|    | Image Copies                                                                                       |                                                   | \$4.00                                                             | 6                               |      | \$24.00        |
|    |                                                                                                    |                                                   |                                                                    |                                 |      | Total: \$31.00 |
|    |                                                                                                    |                                                   |                                                                    |                                 | Back | Add to Cart    |

# Step 4: Add to the Shopping Cart

Click on the Add to Cart button to add this UCC11 Information Request to the Shopping Cart.

# Secured Party Search

# Step 1: Go to the online website home page. Log into your account. If you don't have a user account, follow the instructions in the section labeled Create a New Online Account.

Once logged in, click on the **Start UCC Filing** button or navigate to the **UCC** selection in the Filings menu.

Either of these actions will open the UCC Filings page.

|            |   | Ē              |                 |              |                   |                 |            | 🛗 Thursdo          | ay, February 27, 202 | ₅ ⊮9 D           | Nancy Swett            |
|------------|---|----------------|-----------------|--------------|-------------------|-----------------|------------|--------------------|----------------------|------------------|------------------------|
| Menu       |   | Dashboard      |                 |              |                   |                 |            |                    | s                    | start UCC Filing | Start Trademark Filing |
| Dashboard  |   | Receipts       |                 | Certificates |                   | Notification(s) |            | Unfinished Filings |                      | Submission H     | istory                 |
| Filings    | ~ | Receipts       | 1               | Continentes  |                   | (includion(b)   | (c)        | on manual mings    | CT .                 | 50011133101111   | ci .                   |
| • UCC      |   | 94             | View All >      | 2            | View All >        | 2               | View All > | 8                  | View All >           | 76               | View All >             |
| Trademark  |   |                |                 |              |                   |                 |            |                    |                      |                  |                        |
| Q Search   | > | Trademark UCC  | Followed Record | s Data Sales |                   |                 |            |                    |                      |                  |                        |
| Wy Profile | > | Registration # |                 |              | Registration Date |                 |            | Expiration D       | late                 |                  |                        |
|            |   | 02122025100677 |                 |              | 02/12/2025        |                 |            | 02/11/2035         |                      |                  |                        |
|            |   | 02152025100687 |                 |              | 02/15/2025        |                 |            | 02/14/2035         |                      |                  |                        |
|            |   | 20151440652    |                 |              | 02/18/2025        |                 |            | 03/03/2025         |                      |                  |                        |
|            |   | 20180000940    |                 |              | 02/23/2025        |                 |            | 03/20/2028         |                      |                  |                        |
|            |   |                |                 |              |                   |                 |            |                    |                      |                  |                        |
|            |   |                |                 |              |                   |                 |            |                    |                      |                  |                        |
|            |   |                |                 |              |                   |                 |            |                    |                      |                  |                        |

# Step 2: Select Secured Party Search.

Select **Secured Party Search** from the options. This will begin the flow for selecting your search criteria.

|                            | E                                                                                                    |                                                                                                    | 🛗 Thursday, Febr                                                                                   | uary 27, 2025 🛱 🕕 Nancy Swett 🗸 🗸                                                                                                |
|----------------------------|----------------------------------------------------------------------------------------------------|----------------------------------------------------------------------------------------------------|----------------------------------------------------------------------------------------------------|----------------------------------------------------------------------------------------------------|
| Menu                       | ucc                                                                                                    |                                                                                                    |                                                                                                    | Q Enter Filing Name                                                                                                    |
| B Dashboard                |                                                                                                    |                                                                                                    |                                                                                                    |                                                                                                    |
| Filings ~                  | UCC1 Initial Financing Statement                                                                                 | UCC3 Amendment                                                                                     | UCC3 Assignment                                                                                    | UCC3 Termination                                                                                                    |
| • UCC                      | Initial Financing Statement                                                                                      | Debtor Amendment.     Secured Party Amendment.                                                     | * UCC3 Assignment                                                                                  | * UCC3 Termination                                                                                                    |
| • Trademark<br>Q. Search > | File Now →                                                                                                    | Collateral Amendment  File Now →                                                                   | File Now →                                                                                         | File Now →                                                                                                    |
| My Profile >               | UCC3 Continuation                                                                                                | UCC5 Information Statement                                                                         | UCC11 Information Request                                                                          | Secured Party Search                                                                                                    |
|                            | UCC3 Continuation                                                                                                | UCC5 Information Statement                                                                         | UCCII Information Request                                                                          | Secured Party Search                                                                                                    |
|                            | File Now →                                                                                                    | File Now →                                                                                         | File Now →                                                                                         | File Now →                                                                                                    |
|                            | Data Sales                                                                                                    |                                                                                                    |                                                                                                    |                                                                                                    |
|                            | Full UCC Database                                                                                                | Weekly UCC Database Updates                                                                        | Weekly UCC Images                                                                                  | Custom Weekly UCC Database                                                                                                    |
|                            | Generated on the 4th of every month.     The current file is through the previous month's     end date.     stoo | New file generated every Wednesday.     6 most current weeks available.     \$250 per weekly file. | Hew file generated every Wednesday.     6 most current weeks available.     \$250 per weekly file. | Custom date range of data in full Sunday to<br>Saturday segments.     So mait current weeks available.     S250 per weekly file. |
|                            | File Now →                                                                                                    | File Now →                                                                                         | File Now →                                                                                         | File Now →                                                                                                    |
|                            | Custom Weekly UCC Images                                                                                         |                                                                                                    |                                                                                                    |                                                                                                    |
|                            | Custom date range of filed images in full                                                                        |                                                                                                    |                                                                                                    |                                                                                                    |

# Step 3: Enter Search Criteria

- **Through Date:** This is the date that the search results are certified through and is kept up to date based on the received date for all filings being fully processed in the system.
- Search by Secured Party: In this section, enter the name of the Secured Party that you would like search results returned for. This may be an Individual Name or an Organization Name. If you choose Individual Name, you must enter a minimum of the Last Name.
- **Status for Filing Statements:** Make your selection regarding which records you would like to receive results for. Records in the database are either Active or Lapsed. Lapsed items remain in the database for one year after the lapsed date. Choose either All records or Unlapsed records only.
- Additional Search: Search criteria in this section are optional. If you choose to limit your search results based on these items, check the box for the additional criteria that you would like to add. When checked, additional fields open to allow you to specify that criteria.

| Secured Party search 0                                          |                           |
|-----------------------------------------------------------------|---------------------------|
| Through Date 0                                                  |                           |
| Certified Through Date<br>01/15/2025                            |                           |
| Search By Secured Party 0                                       |                           |
| Select Type*                                                    |                           |
| Individual                                                      | ¥                         |
| Individual's Surname*                                           | First Personal Name       |
| Enter Individual's Surname                                      | Enter First Personal Name |
| Additional Name(s)/Initial(s)                                   | Suffix                    |
| Enter Additional Name(s)/Initial(s)                             | Enter Suffix              |
| Status for Financing Statements 0                               |                           |
| All (Includes unlapsed and lapsed statements of 1 year or less) |                           |
| Unlapsed records only                                           |                           |
| Additional Search 0                                             |                           |
| Specific Time Period Search                                     |                           |
| Specify City/Town/Village                                       |                           |
| Specify State                                                   |                           |
|                                                                 | Next .                    |
|                                                                 |                           |

# Step 4: Review your search criteria.

Review what you've chosen to ensure accuracy. If you see an error, click the Edit icon or click the Back button to update your search criteria.

After ensuring accuracy, click the Add to Cart button to move your request to the Shopping Cart.

| Secured Party search 1                                                                             |                          |                     |                  |
|----------------------------------------------------------------------------------------------------|--------------------------|---------------------|------------------|
| Search Criteria                                                                                    |                          |                     | ß                |
| Certified Through Date<br>01/15/2025                                                               | Type<br>Organization     | Organization's Name |                  |
| Status for Financing Statements<br>All (Includes unlapsed and lapsed statements of 1 year or less) | City/Town/Village<br>N/A | State<br>N/A        |                  |
| Filing Start Date<br>N/A                                                                           | Filing End Date<br>N/A   |                     |                  |
|                                                                                                    |                          |                     | Back Add to Cart |

# **Step 5: Proceed to Payment**

Your request will appear in the shopping cart. Click on the **Proceed to Pay** button.

|                                                         |                       |             |              | 🜐 Thursday, February 27, 2025 🦙 📊 | Nancy Swett     Suprvitter |
|---------------------------------------------------------|-----------------------|-------------|--------------|-----------------------------------|----------------------------|
| Shopping Cart 0                                         |                       |             |              |                                   |                            |
| items will remain in your shopping cart for three days. |                       |             |              |                                   |                            |
| Filing Type                                             | Record Name/Record ID | Record Type | Last Updated | Amount                            | Actions                    |
| Secured Party Search                                    | ABCILC                | UCC Lien    | 02/28/2025   | \$7.00                            | ළ ම                        |
| TOTAL AMOUNT                                            |                       |             |              | \$7.00                            |                            |
|                                                         |                       |             |              |                                   | Cancel Proceed to Pay      |
|                                                         |                       |             |              |                                   |                            |

On the next screen, click on **Pay Now**. This will bring you to US Bank's website to enter your credit card information and submit your payment. Follow the instructions on US Bank's website to submit your payment.

| (str | stropping Cart 0                                                           |                |
|------|----------------------------------------------------------------------------|----------------|
|      | Filing type                                                                | Amount         |
|      | Secured Party Search                                                       | \$7.00         |
|      | Total Payable Amount                                                       | \$7.00         |
|      | Note: Recise do not refresh the page while we are processing your payment. | Cancel Pay Now |
|      |                                                                            |                |

# Step 6: View Notification of Completed Status and Print Receipt

When your payment is made, you will be returned to the DFI system and will see that your search has been successfully completed.

From this screen you may print your receipt by clicking on the **Print Receipt** button. The receipt can also be found on the dashboard in the Receipts tile.

| $\bigcirc$         |                                                                                                    |            |                      |  |  |  |
|--------------------|----------------------------------------------------------------------------------------------------|------------|----------------------|--|--|--|
|                    |                                                                                                    | Thank You! |                      |  |  |  |
|                    | The receipt for this payment is available under Receipts' in the dashboard. After the filing(s) is approved, any applicable certificate and filing document is<br>generated and available under 'Certificates and filing images' in the dashboard. |            |                      |  |  |  |
| Done Print Receipt |                                                                                                    |            |                      |  |  |  |
| Record Name/ID     | Record Type                                                                                                    | Status     | Transaction Name     |  |  |  |
| ABCILC             | UCC Lien                                                                                                    | Approved   | Secured Party Search |  |  |  |

### **Step 7: View Your Search Results**

Navigate to your Dashboard and click on the View All link in the Submission History tile.

|              | E Thursday, Hebroary 27,3 |                          |              |                   |                 |            |                   |            | ay, February 27, 2025 🖓 | Noncy Swett     Submitter  |   |
|--------------|---------------------------|--------------------------|--------------|-------------------|-----------------|------------|-------------------|------------|-------------------------|----------------------------|---|
| Menu         | Dashboard 0               |                          |              |                   |                 |            |                   |            | Stort UCC F             | ing Start Trademark Filing |   |
| 82 Dashboard | Peccelote                 |                          | Castificates |                   | Notification(s) |            | Infinished Elinos |            | Submission History      |                            |   |
| Filings >    | Receipts                  | 2                        | Centricutes  | Eà                | Houncaron(s)    | 6          | orminaned rinings | 23         | additission History     | ්ම                         |   |
| Q Search     | 95                        | View Al >                | 2            | View All 🔿        | 2               | View All > | 8                 | View All > | 77                      | C IIA weld                 |   |
| My Profile > | Trademark UCC Fol         | lowed Records Data Sales |              |                   |                 |            |                   |            |                         |                            | 1 |
|              | Registration #            |                          |              | Registration Date |                 |            | Expiration        | Date       |                         |                            |   |
|              | 02122025100677            |                          |              | 02/12/2025        |                 |            | 02/11/2035        |            |                         |                            |   |
|              | 02/52025100687            |                          |              | 02/15/2025        | 02/16/2026      |            |                   | 02/14/2035 |                         |                            |   |
|              | 20151440652               |                          |              | 02/18/2025        |                 |            | 03/03/202         | 5          |                         |                            |   |
|              | 20180000940               |                          |              | 02/23/2025        |                 |            | 03/20/202         | 8          |                         |                            |   |
|              |                           |                          |              |                   |                 |            |                   |            |                         |                            |   |

In the Submission History, you will see all the items that you have submitted from your user account. The most recent will be on the top of the list. Click on the download icon to download your search results.

| E                             |               |                                         |                    |                     | 🛗 Thursday, February 27, 2025 🦙 | Noncy Swett     * |
|-------------------------------|---------------|-----------------------------------------|--------------------|---------------------|---------------------------------|-------------------|
| Submission History            |               |                                         |                    |                     |                                 | Back              |
| Work Order Number             | Record N      | Nome                                    | räng type          |                     | Created Start Date              |                   |
| Enter Work Order Number       | Eriter        | r Record Nome                           | Select Filing Type | *                   | Select Created Start Date       | <b></b>           |
| Created End Date              | \$400.48      |                                         | tärg#              |                     | _                               |                   |
| Select Created End Date       | E Selec       | et Status 👻                             | Enter Filing#      |                     |                                 | Clear Search      |
|                               |               |                                         |                    |                     |                                 |                   |
| Work Order/Transaction # Reco | cord No.      | Filing Type                             | filing #           | Created Date/Time   | Status                          | Actions           |
| W20260280003436-2313          |               | Secured Party Search                    | 20250228/02875-1   | 02/28/2025 06:44 AM | Approved                        | Ð                 |
| W202502R0003379-2259          |               | Trademark Registration                  |                    | 02/27/2025 IE05 AM  | Pending Approval                |                   |
| W20250280003355-2234 2028     | 10212000268-2 | UCC3 Termination                        | 20250227102821-1   | 02/27/2025-06-43 AM | Approved                        | ۲                 |
| W202502R0003306-2179          |               | UCCII Certified Copies                  | 2025022502778-7    | 02/25/2025 10:03 PM | Approved                        | ۲                 |
| W202502R0003304-2177          |               | UCCII Certilled Search and Copy Request | 20260226102776-6   | 02/26/2025 09:42 PM | Approved                        | Ð                 |